| 第2章 目的別操作手順 2 | 2-20 貨物を引取済に更新する | P. 1 |
|---------------|------------------|------|
|---------------|------------------|------|

## 2-20 貨物を引取済に更新する

本章は対面ではない貨物の引き取りを行った場合にステータスを引取済に更新する手順を説明します。

| 項番          | 名称          | ページ   |
|-------------|-------------|-------|
| 2 - 2 0 - 1 | 貨物を引取済に更新する | P. 2~ |

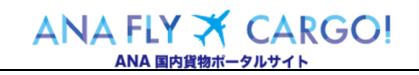

| 第2章 目的別操作手順 | 2 - 2 0 | 貨物を引取済に更新する | P. 2 |
|-------------|---------|-------------|------|
|-------------|---------|-------------|------|

## 2-20-1 貨物を引取済に更新する

本項では貨物の引き取りを対面で行わなかった場合に ANA FLY CARGO!の予約一覧(到着リスト)にてステータスを引取済 に更新する手順を説明します。

|                                                                                                    | 1. 「予約一覧」を選択します                   |
|----------------------------------------------------------------------------------------------------|-----------------------------------|
|                                                                                                    |                                   |
|                                                                                                    | ANA FLY CARGO!にログインし、メインメ         |
| お知らせ<br>まわった                                                                                                    | ニューから「 <mark>予約一覧</mark> 」を選択します。 |
| 211 日本 (金文塔) ↓ 検索<br>予約階合 >                                                                                                    |                                   |
| AWBヒストリー指合         2020/10/01         共通         台風のため貨物が引き取りの際は、運営賃報をご確認の上、お知しください。           18:27         共通         台風のため貨物が引き取りの際は、運営賃報の上、お知しください。                                                                                                    |                                   |
| 運航障碍調査 > 2020/10/01 共通 台風のため気託制限の発生の可能性がございます。<br>10:27 共通 台風のため気託制限の発生の可能性がございます。                                                                                                    |                                   |
| 貸物トラッキング >                                                                                                    |                                   |
| 目HULD一覧                                                                                                    |                                   |
| 國內總完章案內 27                                                                                                    |                                   |
|                                                                                                    |                                   |
| 6 MA 5000                                                                                                    |                                   |
| ie Ana Latigo                                                                                                    |                                   |
|                                                                                                    |                                   |
|                                                                                                    | 2. 到着リストを選択して条件を入力し               |
| ANA Cargo ANA                                                                                                    | ます                                |
| E CTSVEC 8.4、 CTSVEC 8.4、 CTSVEC 8.4, CTSVEC 8.4, CTSVEC 8.4 |                                   |
|                                                                                                    | 前項 1.を実行すると予約一覧画面に遷               |
| 予約リスト 到着リスト                                                                                                    | 移します。                             |
| SOURT                                                                                                    | 「到着リスト」を選択して便名もしくは便到              |
| <b>13%E ∂1</b> 2020/09/14 ~ 2020/09/14                                                                                                    |                                   |
| ※指生した開墾での予約款り込み可能です。<br>ほえが発音が発音 ■500 NH ※合わせ                                                                                                    |                                   |
| Karaka Andrew Andrew                                                                                                    | <b>9</b> °                        |
| プロダクト 金て ・ ステータス 金て ・                                                                                                    |                                   |
| ALSR.                                                                                                    |                                   |
| ここに検索結果を表示します。                                                                                                    |                                   |
|                                                                                                    |                                   |
|                                                                                                    |                                   |
|                                                                                                    |                                   |
| © ANA Cargo                                                                                                    |                                   |
|                                                                                                    |                                   |
|                                                                                                    |                                   |
|                                                                                                    |                                   |
|                                                                                                    |                                   |
|                                                                                                    |                                   |

2

20 貨物を引取済に更新する

2 - 20 - 1 貨物を引取済に更新する

| ステータス 🛧                                                                                                    | AWB番号 ↑ プロダクト ↑                                                                                                    | 搭載日/便↑                                                                                                    | 発地 个                                                                                                    | 予約情報<br>着地 个               | 予約形態 ↑                            | 数量/重量                                                                                  | 荷送人                                              | 荷受人                                                                                                    | 備考                                                                                                    |                                             | 村             | 検索結<br>経択し.                     | 果から引取済に更新する貨物<br> 「引取 欄に表示されているチ                                                                   |
|----------------------------------------------------------------------------------------------------|----------------------------------------------------------------------------------------------------|----------------------------------------------------------------------------------------------------|----------------------------------------------------------------------------------------------------|----------------------------|-----------------------------------|----------------------------------------------------------------------------------------|--------------------------------------------------|----------------------------------------------------------------------------------------------------|----------------------------------------------------------------------------------------------------|---------------------------------------------|---------------|---------------------------------|----------------------------------------------------------------------------------------------------|
| 受託済                                                                                                    | ANA-00001591-5 FP:フリーセー<br>ルプレミアム                                                                                                    | 2020/03/2<br>5<br>NH0001                                                                                                    | NRT<br>(成田)                                                                                                    | CTS<br>(千歳)                | バラ                                | 999.9nf / 999fl<br>99,999,999.9Kg                                                      | <sup>圏</sup> ソラノ製薬会社<br>g                        | : ソラノ製薬会社                                                                                                    | 有料オプションあ<br>危険物<br>全角25文字入り<br>す全角25文字入<br>ます全角25文                                                                                                    | り<br>Dま<br>野細                               |               | パックン                            | スにチェックを入れます。                                                                                       |
| 引渡済                                                                                                    | ANA-00002880-2 FS:フリーセー<br>ルスタンダード                                                                                                    | 2020/03/2<br>5<br>NH0002<br>2020/03/2                                                                                                    | NRT<br>(成田)                                                                                                    | CTS<br>(千歳)                | コンテナ                              | 99台<br>99,999,999.9Kg                                                                  | ソラノ製薬会社<br>g                                     | ソラノ製薬会社                                                                                                    |                                                                                                    | 詳細                                          |               |                                 | 「引取」欄は到着リストにのみ                                                                                     |
| 強制引渡済                                                                                                    | ANA-00002724-7 VAL:貴重品                                                                                                    | 5<br>NH0003*<br>2020/03/2                                                                                                    | NRT<br>(成田)                                                                                                    | (千歳)                       | コンテナ                              | 10.5Kg                                                                                 | ソラノ製薬会社                                          | ソラノ製薬会社                                                                                                    |                                                                                                    | 詳細                                          |               |                                 | 示されます。                                                                                             |
| 引渡済<br>強制引渡済                                                                                                    | ANA-00002136-8 VAL: 貴重品<br>ANA-00001837-8 VAL: 貴重品                                                                                                    | 5<br>NH0004<br>2020/03/2<br>5<br>NH0005                                                                                                    | NRI<br>(成田)<br>NRT<br>(成田)                                                                                                    | CTS<br>(千歳)<br>CTS<br>(千歳) | パラ                                | 25m / 10國<br>65.9Kg<br>1台<br>10.5Kg                                                    | ソラノ製薬会社<br>ソラノ製薬会社                               | <ul> <li>ソラノ製薬会社</li> <li>ソラノ製薬会社</li> </ul>                                                                                                    | : 有料オプションあ <sup>)</sup><br>: 危険物                                                                                                    | り詳細                                         |               |                                 | チェックボックスはステータス撮                                                                                    |
| 引渡済                                                                                                    | ANA-00002290-2 HUM:還体遺骨                                                                                                    | 2020/03/2<br>5<br>NH0006                                                                                                    | NRT<br>(成田)                                                                                                    | CTS<br>(千歳)                | コンテナ                              | 1台<br>10.5Kg                                                                           | ソラノ製業会社                                          | ソラノ製業会社                                                                                                    |                                                                                                    | 詳細                                          |               |                                 | 「強制引取済」になっている<br>物にのみ表示されます                                                                        |
| 強制引渡済                                                                                                    | ANA-00001840-7 VAL:貴重品                                                                                                    | 2020/03/2<br>5<br>NH0007*                                                                                                    | NRT<br>(成田)                                                                                                    | CTS<br>(千歳)                | バラ                                | 25㎡ / 10個<br>65.9Kg                                                                    | ソラノ製薬会社                                          | ソラノ製薬会社                                                                                                    | 有料オプションあ                                                                                                    | り詳細                                         |               |                                 | MC00012/AC116 9 8                                                                                  |
| 日 2020/03/25<br>成日/使」の末尾に**<br>き取り確定<br>フラークスー                                                                                           | ~ 2020/03/25 便到着地 CTS<br>(アスタリスク)が付いている予約は、原題                                                                                                    | プロダクト<br>意予定使の変更が                                                                                                    | ・全て ス<br>生じており にす                                                                                                    |                            | 出手                                | 発日 2020,<br>搭載日/便」の                                                                    | /03/25 〜<br>D末尾に <sup>**</sup> (ア                | - 2020/03<br>スタリスク                                                                                                    | 3/25 <sup>2 件</sup><br>)"が付い                                                                                                    | <u>CSV出力</u>                                | 4             | . <b>引</b><br>引き取               | き取り確定ボタンを押下します。<br>ぬ確定」ボタンを押下します。                                                                  |
| 日 2020/03/25<br>8日/使」の末尾に**<br>さ取り確定<br>ステータス↑                                                                                           | ~2020/03/25 便到着地 CTS<br>(アスタリスク)が付いている手的は、低着<br>(メル8)量多々 プロダクト↑                                                                                                    | プロダクト<br>☆予定使の変更が<br><u> 搭載日/使 ↑</u>                                                                                                    | - 全て ス<br>生じており にす<br>発地↑                                                                                                    |                            | 出3<br>「拼                          | 発日 2020,<br><sup>搭載日/便」の</sup><br>引き取り確                                                | /03/25 〜<br>D末尾に <sup>™</sup> (ア<br>定            | - 2020/03<br>スタリスク                                                                                                    | 3/25 <sup>2 件</sup><br>)"が付い                                                                                                    | <u>CSV出力</u>                                | <b>4</b><br>Г | ・ <b>引</b><br>引き取               | き取り確定ボタンを押下します。<br>なり確定」ボタンを押下します。<br>チェックボックフにチェックが14                                             |
| 日 2020/03/25<br>RE/使」の末尾に**<br>き <b>取り確定</b><br>ス ステータス ↑<br>受托済                                                                         | ~2020/03/25 使到着地 CTS<br>(アスタリスタ)が付いている予約は、原題<br>AWE参51 フロダクト↓<br>ANA-00001591-6 FP: フリーセー<br>ルプレミアム                                                                                                    | プロダクト<br>示字使の変更が<br><u> 構 載日/使 ↑</u><br>2020/03/2<br>NH2-1                                                                                                    | 全て ス<br>生じており ます<br><b>発地↑</b><br>NRT<br>(点田)                                                                                     | 5                          | 出多<br>「拼<br>ミ                     | 発日 2020,<br><sup>搭載日/便」の</sup><br>引き取り確<br>I取 ステ                                       | /03/25 〜<br>D末尾に™(ア<br>定<br>ータス ↑                | - 2020/03<br>マスタリスク                                                                                                    | 3/25 <sup>2</sup> *<br>)*が付い<br>シック<br>新 <b>新号 个</b> 53                                                                                                    | CSV出力                                       | <b>4</b>      | ・ <b>引</b><br>引き取               | き取り確定ボタンを押下します。<br>なり確定」ボタンを押下します。<br>チェックボックスにチェックが1件<br>入っていない場合は、「引き耳                           |
| <ul> <li>B 2020/03/25</li> <li>E1/使」の未見に"</li> <li>8次り確定</li> <li>ステークス↑</li> <li>受託承</li> <li>引渡済</li> </ul>                            | ~2020/03/25 使到着地でTS<br>(アスタリスタ)が付いている予約は、原題<br>AWE参51 フロダクト↓<br>ANA-00001591-6 FF: フリーセー<br>ANA-00002880-2 FS: フリーセー<br>ANA-00002880-2 FS: フリーセー                                                                                                    | プロダクト<br>素字変要の変更的                                                                                                    | ☆て ス<br>生じており ます<br>発送↑<br>NRT<br>(成田)                                                                                            | 3                          | 出3<br>「#<br>3                     | 発日 2020/<br>搭載日/便」の<br>引き取り確<br>I取 ステ                                                  | /03/25 〜<br>)末尾に <sup>**</sup> (ア<br>定<br>ータス ↑  | - 2020/03<br>マスタリスク                                                                                                    | 3/25 2 中<br>)*が付い<br>ション<br>ア<br>なりの<br>ないの<br>あ<br>新号 个 5                                                                                                    | CIVIII)<br>IVE                              | - 4<br>r      | . <b>引</b><br>引き取<br><u>(</u> ) | き取り確定ボタンを押下します。<br>め確定」ボタンを押下します。<br>チェックボックスにチェックが1件<br>入っていない場合は、「引き耳<br>確定」ボタン押下することはて<br>ません   |
| 日 2020/03/25<br>REJ(使」の末尾に <sup>**</sup><br><b>さなり確定</b><br>マレステータス ↑<br>受任況<br>引送済<br>2) 法取引送済                                          | ~ 2020/03/25 使到着地 CTS<br>(アスタリスク)が付いている予約は、 悪難                                                                                                    | プロダクト<br>株式日/使↑<br>2020/03/2<br>NH002<br>2020/03/2<br>NH002<br>2020/03/2<br>2020/03/2<br>2020/03/2<br>2020/03/2<br>2020/03/2<br>2020/03/2                                                                                                    | 全て ス<br>生じており、す<br><b>丸地 个</b><br>NRT<br>(成田)<br>NRT<br>(成田<br>NRT                                                                | 5                          | 出9<br>「計<br>了                     | 発日 2020,<br><sup>搭載日/使」で</sup><br>引き取り確<br>I取 ステ<br>受託済                                | /03/25 ~<br>D末尾に <sup>***</sup> (ア<br>定<br>ータス ↑ | - 2020/03<br>マスタリスク<br>AWB<br>ANA-000                                                                                                    | 3/25 <sup>2</sup> <sup>₽</sup>                                                                                                    | CSVIII.2                                    | - 4<br>r      | . <b>引</b><br>引き取               | き取り確定ボタンを押下します。<br>なり確定」ボタンを押下します。<br>チェックボックスにチェックが1件<br>入っていない場合は、「引き耳<br>確定」ボタン押下することはて<br>ません。 |
| 日 2020/03/25<br>EI/使,の末尾に <sup>**</sup><br><b>5 取り確定</b>                                                                                 | ~ 2020/03/25 使到着地 CTS<br>(プスタリスク)が付いている予約は、単単<br>AWB参54 プロダクト↑<br>ANA-00001591-5 FP: フリーセー<br>ANA-00002580-2 FS: フリーセー<br>ANA-00002724-7 VAL: 貴重品<br>ANA-00002736-8 VAL: 貴重品<br>ANA-00002136-8 VAL: 貴重品                                                      | プロダクト<br>素手定使の変更から                                                                                                    | 全て ス<br>現地 イ<br>現地 イ<br>NRT<br>(点田)<br>NRT<br>(点田)<br>NRT<br>(点田)<br>NRT<br>(点田)                                                  | 9                          | 出系<br>「計<br>E                     | 発日 2020,<br><sup>苦載日/使」の</sup><br>引き取り確<br>国取 ステ<br>受託済                                | /03/25 〜<br>D末尾に <sup>**</sup> (ア<br>定<br>ータス↑   | - 2020/03<br>スタリスク<br>AWB<br>ANA-000                                                                                                    | 3/25 2 <sup>₽</sup><br><sup>1</sup> 5 <sup>4</sup> (4)<br><sup>1</sup> 5 <sup>4</sup> (4)<br><sup>1</sup> 5 <sup>4</sup> 7 <sup>1</sup><br><sup>1</sup> 5 <sup>4</sup> 7 <sup>1</sup><br><sup>1</sup> 7 <sup>1</sup> 7 <sup>1</sup><br><sup>1</sup> 7 <sup>1</sup> 7 <sup>1</sup> 7 <sup>1</sup><br><sup>1</sup> 7 <sup>1</sup> 7 <sup>1</sup> 7 <sup>1</sup><br><sup>1</sup> 7 <sup>1</sup> 7 <sup>1</sup> 7 <sup>1</sup> 7 <sup>1</sup> 7 <sup>1</sup> 7 <sup>1</sup> 7 <sup>1</sup> 7 | CSVIII.D                                    | <b>4</b><br>۲ | . <b>引</b><br>引き取               | き取り確定ボタンを押下します。<br>なり確定」ボタンを押下します。<br>チェックボックスにチェックが1件<br>入っていない場合は、「引き用<br>確定」ボタン押下することはて<br>ません。 |
| 日 2020/03/25<br>日/使,の末尾に <sup>**</sup><br>多取り確定<br>又テータス 4<br>引度済<br>引度済<br>引度済<br>引度済<br>引度済<br>引度済                                     | ~ 2020/03/25 便到最地でTS<br>(アスタリスク)が付いている予約は、展開<br>AWB#84 プロダクト↑<br>ANA-00001591-5 FF: フリーセー<br>ANA-00002580-2 FS: フリーセー<br>ANA-00002784-7 VAL: 貴重品<br>ANA-00002736-8 VAL: 貴重品<br>ANA-00001837-8 VAL: 貴重品<br>ANA-00001837-8 VAL: 貴重品<br>ANA-00002290-2 HUM: 遺産湯 | プロダクト<br>素手定使の変更が<br>2020/03/2<br>NH3<br>11<br>2020/03/2<br>5<br>NH0002<br>2020/03/2<br>5<br>NH0003<br>2020/03/2<br>5<br>NH0004<br>2020/03/2<br>5<br>NH0004<br>2020/03/2<br>5<br>NH0005<br>2020/03/2<br>5<br>NH0005<br>2020/03/2<br>5<br>NH0005<br>2020/03/2<br>5<br>NH0005<br>2020/03/2<br>5<br>NH0005<br>2020/03/2<br>5<br>NH0005<br>2020/03/2<br>5<br>NH0005<br>2020/03/2<br>5<br>NH0005<br>2020/03/2<br>5<br>NH0005<br>2020/03/2<br>5<br>NH0005<br>2020/03/2<br>5<br>NH0005<br>2020/03/2<br>2020/03/2<br>5<br>NH0002<br>2020/03/2<br>5<br>NH0002<br>2020/03/2<br>5<br>NH0002<br>2020/03/2<br>5<br>NH0002<br>2020/03/2<br>5<br>NH0002<br>2020/03/2<br>5<br>NH0005<br>2020/03/2<br>5<br>NH0005<br>2020/03/2<br>5<br>NH0005<br>2020/03/2<br>5<br>NH0005<br>2020/03/2<br>5<br>NH0005<br>2020/03/2<br>5<br>NH0005<br>2020/03/2<br>5<br>NH0005<br>2020/03/2<br>5<br>2020/03/2<br>5<br>2020/03/2<br>5<br>2020/03/2<br>5<br>2020/03/2<br>5<br>2020/03/2<br>5<br>2020/03/2<br>5<br>5<br>2020/03/2<br>5<br>5<br>2020/03/2<br>5<br>5<br>2020/03/2<br>5<br>5<br>2020/03/2<br>5<br>5<br>5<br>5<br>5<br>5<br>5<br>5<br>5<br>5<br>5<br>5<br>5                                                                                                    | 全て ス<br>集じており ます<br>発送 个<br>NRT<br>(成田)<br>NRT<br>(成田)<br>NRT<br>(成田)<br>NRT<br>(成田)<br>NRT<br>(成田)                               |                            | 出郑<br>「拼<br>!                     | 発日 2020,<br>苦載日/便」の<br>引き取り確<br>回<br>受託済<br>引渡済                                        | /03/25 ~<br>定                                    | - 2020/03<br>- 2020/03<br>- 259 J 2 2<br>- 2020/03<br>- 2020<br>- 2020/03<br>- 2020/03<br>- 2020/ | 3/25 2 <sup>2</sup> <sup>‡</sup><br><sup>1</sup> <sup>3</sup> <sup>1</sup> <sup>3</sup> <sup>2</sup> <sup>2</sup><br><sup>2</sup> <sup>2</sup> <sup>2</sup><br><sup>2</sup> <sup>2</sup> <sup>2</sup>                                                                                                    | CSVIII.Ż                                    | <b>4</b><br>۲ | . <b>引</b><br>引き取               | き取り確定ボタンを押下します。<br>なり確定」ボタンを押下します。<br>チェックボックスにチェックが1件<br>入っていない場合は、「引き耳<br>確定」ボタン押下することはて<br>ません。 |
| 日 2020/03/25<br>RE/使」の末尾に <sup>11</sup><br>吉取り確定<br>ステークスト<br>受託済<br>引渡済<br>引渡済<br>引渡済<br>引渡済<br>引渡済<br>(加利引渡済                           | ~ 2020/03/25 使到最後 CTS<br>(アスタリスク)が付いている予約は、原題<br>AWBB84 707072ト↑<br>ANA-00001591-5 FP: フリーセー<br>ANA-00002590-2 FS: フリーセー<br>ANA-00002724-7 VAL: 貴重品<br>ANA-00002724-7 VAL: 貴重品<br>ANA-0000218-8 VAL: 貴重品<br>ANA-00001837-8 VAL: 貴重品                          | プロダクト<br>株年1/使 ↑<br>2020/03/2<br>5<br>NH0002<br>2020/03/2<br>5<br>NH0002<br>2020/03/2<br>5<br>NH0005<br>2020/03/2<br>5<br>NH0005<br>2020/03/2<br>5<br>NH0005<br>2020/03/2<br>5<br>NH0005                                                                                                    | یر کر کر کر کر کر کر کر کر کر کر کر کر کر                                                                                         |                            | 내용<br>『뷰<br>[]<br>[]              | 発日 2020,<br>書載日/使」の<br>引き取り確<br>1取 ステ<br>受託済<br>引渡済<br>強制引                             | /03/25 へ<br>D末尾に <sup>™</sup> (ア<br>定<br>ータス↑    | - 2020/03<br>239 J 27<br>AWB<br>ANA-000<br>ANA-000                                                                                                    | 3/25 2 <sup>2</sup> <sup>2</sup><br>∑ 2<br>∑ 2<br>2 2<br>2 2<br>2 2<br>2 2<br>2 2<br>2 2                                                                                                    | CSVIII.2                                    | - 4<br>- 1    | . <b>引</b><br>引き取               | き取り確定ボタンを押下します。<br>なり確定」ボタンを押下します。<br>チェックボックスにチェックが1件<br>入っていない場合は、「引き用<br>確定」ボタン押下することはて<br>ません。 |
| 日 2020/03/25<br>EI/使,の末尾に <sup>**</sup><br>またの確定<br>ステークス *<br>う道法<br>引道法<br>引道法<br>引道法<br>引道法<br>() 法新引道法<br>()<br>法新引道法<br>()<br>法新引道法 | ~ 2020/03/25 便到還地 CTS<br>(アスタリスク)が付いている予約は、原題<br>AWE881 「フロダフト↑<br>ANA-00001591-5 FP: フリーセー<br>ルフレミアム<br>ANA-00002880-2 FS: フリーセー<br>ANA-00002784-7 VAL: 貴重品<br>ANA-00002784-7 VAL: 貴重品<br>ANA-00001837-8 VAL: 貴重品<br>ANA-00001840-7 VAL: 貴重品                | プロダクト<br>課業日/使↑<br>2020/03/2<br>NHD01<br>2020/03/2<br>S<br>NH0003<br>2020/03/2<br>5<br>NH0004<br>2020/03/2<br>5<br>NH0004<br>2020/03/2<br>5<br>NH0005<br>2020/03/2<br>5<br>NH0005<br>2020/03/2<br>5<br>NH0005                                                                                                    | 全て ス<br>まじてお? ま7<br>R地 ↑<br>NRT<br>NRT<br>NRT<br>(原田<br>NRT<br>(原田<br>NRT<br>(原田<br>NRT<br>(原田<br>NRT<br>(原田<br>NRT               |                            | Ц13<br>Г <mark>н</mark><br>31     | 発日 2020,<br>書載日/便」の<br>引き取り確<br>引渡済<br>引渡済<br>引渡済                                      | /03/25 へ<br>D末尾に™(ア<br>定<br>ータス↑                 | - 2020/03<br>72 & U Z &<br>AWB<br>ANA-000<br>ANA-000<br>ANA-000                                                                                                    | 3/25 2 <sup>2</sup> <sup>2</sup><br><sup>1</sup> <sup>2</sup> <sup>2</sup><br><sup>2</sup> <sup>2</sup><br><sup>2</sup> <sup>2</sup> <sup>2</sup><br><sup>2</sup> <sup>2</sup> <sup>2</sup><br><sup>2</sup> <sup>2</sup> <sup>2</sup><br><sup>2</sup> <sup>2</sup> <sup>2</sup>                                                                                                    | CEVIII.2<br>IFE<br>IFE<br>IFE<br>IFE<br>IFE | 4<br>r        | ・ <b>引</b><br>引き取               | き取り確定ボタンを押下します。<br>め確定」ボタンを押下します。<br>チェックボックスにチェックが1件<br>入っていない場合は、「引き耳<br>確定」ボタン押下することはて<br>ません。  |
| 2020/03/25<br>日/使, の末年に**<br><b>取り確定</b><br>気子ークス・<br>引渡済<br>注転引渡済<br>引渡済<br>注転引渡済<br>注転引渡済                                              | ~ 2020/03/25 便到最後 CTS<br>(アスタリスク)が付いている予約は、開催<br>AWE881 「プロダフト↑<br>ANA-00001591-5 FP: フリーセー<br>ルプレミアム<br>ANA-00002880-2 FS: フリーセー<br>ANA-00002784-7 VAL: 貴重品<br>ANA-00002784-7 VAL: 貴重品<br>ANA-00001837-8 VAL: 貴重品<br>ANA-00001840-7 VAL: 貴重品                | プロダクト<br>課業世の変更が<br>2020/03/2<br>NHD01<br>2020/03/2<br>5<br>NHD003<br>2020/03/2<br>5<br>NHD004<br>2020/03/2<br>5<br>NHD004<br>2020/03/2<br>5<br>NHD005<br>2020/03/2<br>5<br>NHD005<br>2020/03/2<br>5<br>NHD005<br>2020/03/2<br>5<br>NHD005<br>2020/03/2<br>5<br>NHD005<br>2020/03/2<br>5<br>NHD005<br>2020/03/2<br>5<br>NHD005<br>2020/03/2<br>5<br>NHD005<br>2020/03/2<br>5<br>NHD005<br>2020/03/2<br>5<br>NHD005<br>2020/03/2<br>5<br>NHD005<br>2020/03/2<br>5<br>NHD005<br>2020/03/2<br>5<br>NHD007<br>2020/03/2<br>5<br>NHD007<br>2020/03/2<br>5<br>8<br>2020/03/2<br>5<br>8<br>8<br>8<br>8<br>8<br>8<br>8<br>8<br>8<br>8<br>8<br>8<br>8 | 全て ス<br>比じておこ ます<br>R地 ↑<br>NRT<br>NRT<br>NRT<br>(原田<br>NRT<br>(原田<br>NRT<br>(原田<br>NRT<br>(原田<br>NRT<br>(原田<br>NRT<br>(原田<br>NRT |                            | Ц13<br>Г <mark>н</mark><br>З<br>( | <ul> <li>発日 2020,</li> <li>書載日/便」の</li> <li>引き取り確</li> <li>引速済</li> <li>引渡済</li> </ul> | /03/25 へ<br>D末尾に <sup>***</sup> (ア<br>定<br>ータス↑  | - 2020/03<br>73 & U 3 &<br>AWB<br>ANA-000<br>ANA-000<br>ANA-000                                                                                                    | 3/25 2 <sup>2</sup> <sup>2</sup><br><sup>1</sup> <sup>2</sup> <sup>2</sup><br><sup>2</sup> <sup>2</sup><br><sup>2</sup> <sup>2</sup>                                                                                                    | CEVILIZ<br>RE<br>RE<br>RE<br>RE             | 4<br>Г        | ・ <b>引</b><br>引き取               | き取り確定ボタンを押下します。<br>なり確定」ボタンを押下します。<br>チェックボックスにチェックが1件<br>入っていない場合は、「引き耳<br>確定」ボタン押下することはて<br>ません。 |

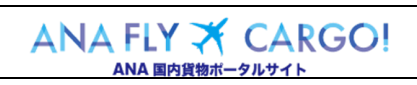

| 第2章 目的別操作手順                                                                                                    | 2-20 貨物を引取済に更新する                                                                                                    | P. 4                                                                                   |
|----------------------------------------------------------------------------------------------------|----------------------------------------------------------------------------------------------------|----------------------------------------------------------------------------------------|
| NA-00002880-2 ルスタンダード 5 (成)<br>ルスタンダード NH0002 (成)<br>NA-00002724-7 VAL: 貴重品 5 (世)                                                          | CITS     CITS     CITS | <b>引き取りを確定する」ボタンを押下<br/>ます</b><br>ボックスを入れた件数が表示された 2                                   |
| NA-00002136-8 VAL: 貴<br>NA-00001837-8 VAL: 貴<br>NA-00001837-8 VAL: 貴<br>                                                                   | 件の引き取りを確定します。     ホッノノ       D操作は取り消しできません。     確定す       Zル     引き取りを確定する                                                                                                    | クッフか表示されます。151き取りを<br>「る」ボタンを押下します。                                                    |
| NH-00001840-7 VAL: 貴重品 2020/03/2 NF<br>NA-00001840-7 VAL: 貴重品 5 NH0007* (成)                                                                | ID (千歳) 10.5Kg アライ 秋水 ムビアライ 秋水 ムビアライ 秋水 ムビアライ 秋水 ムビアライ 秋米 ムビアライ 秋菜 会社 (千歳) パラ 65.9Kg ソラノ 製薬会社 ソラノ 製薬会社 (日本)                                                                                                    | ることはできません。<br>前項 4 のチェックボックスにチェック<br>をしても、「引き取りを確定する」<br>ボタンを押下しないと引き取り処<br>理は確定されません。 |
| 出発日 2020/03/25 ~2020/03/25 (使到着地 CTS プロダクト 全1                                                                                              | <b>引取を確定しました。</b><br>マ スアータス 金で<br><b>6. 引</b><br>す                                                                                                    | 取が確定し引取済に更新されま<br>-                                                                    |
| 「展観日/使」の末尾に**(アスタリスク)が付いている予約は、展載予定表の変更が生じて<br>引き取り確定<br>引取 ステータス↑ AWB豊サ↑ プロダクト↑<br>産業日/使 A<br>発送済 ANA-00001591-5 FP:フリーセー 5<br>N+D001 (1) | 秋雨蔵泉 27年 <u>S32出か</u><br>あります。今後の詳しい地類はメニューより「貨幣トラッキング」をごき房下さい。                                                                                                    | :「引取を確定しました。」のメッセー<br>!示され、ステータスが「引取済」に<br>:れます。                                       |
| 1週済 ANA-00002880-2 FS:フリーセー 52020/03/2 ト<br>ルスタンダード h+0002 U ダ 引取済 ANA-00002724-7 VAL:貴重品 5 N+0003* U                                      | RT CTS コンテナ 99合 90,999.99 9kg ソラノ製墨会社 ソラノ製墨会社 17年8<br>RTI CTS コンテナ 1合 ソラノ製墨会社 ソラノ製墨会社 17年8<br>RTI CTS コンテナ 1合 ソラノ製墨会社 ソラノ製墨会社 17年8                                                                                                    |                                                                                        |
| 31週升 ANA-00002136-8 VAL: 貴重品 5<br>NH0004 (加<br>回転21回転 ANA-00001633 € 1/41 - 東田日 2020/03/2 5                                                | RT CTS パマラ 25㎡/10億 ソラノ製薬会社 グラノ製薬会社 (所称オブジョン&P) 詳細<br>自用) (千億) (千億) パマラ 85.9Kg ソラノ製薬会社 ソラノ製薬会社 (所称オブジョン&P) 詳細<br>RT CTS コリニュ 1合 リニノ(新来会社 いこノモズ会社 (年期内) (年期)                                                                                                    |                                                                                        |
|                                                                                                    |                                                                                                    |                                                                                        |

| ANA             | FLY | × | CARGO! |  |  |
|-----------------|-----|---|--------|--|--|
| ΔΝΔ 国内貨物ポータルサイト |     |   |        |  |  |

2 ― 20 貨物を引取済に更新する